## Exibir relatórios gerados pelo Jasper Report em Flex

Autor: Roberto Lourenço de Oliveira Júnior

Email: robertojr at comp dot ufla dot br

Página pessoal: http://alunos.dcc.ufla.br/~robertojr

O Jasper Report é uma ótima ferramenta para geração de relatórios pois tem consigo o iReport, uma ferramenta para montar o layout do seu relatório vizualmente, sem a necessidade de se criar toda a estrutura atraves do jrxml.

Neste artigo, mostrarei como integrar os relatórios gerados pelo Jasper Report com uma aplicação Flex, utilizando para isso o xViewer, que nada mais é que um Flex Viewer para Jasper Report.

Os requisitos para fazer o que for passado aqui podem ser baixados nos links abaixo:

- iReport http://jasperforge.org/projects/ireport
- xViewerSample <u>http://www.adobe.com/cfusion/exchange/index.cfm?</u>

Com iReport vamos desenvolver o modelo de um relatório e com a aplicação de exemplo xViewerSample exibiremos o relatorio.

Na aplicação xViewreSample tem uma biblioteca chamada jrvc.swc que é a responsável pela exibição do relatório. Para exibir devemos passar o XML do relatório gerado para uma das classes que estão nessa biblioteca e esta cuidará de criar toda a visualização.

Antes de começarmos a desenvolver o relatório vamos criar uma tabela para atravez dos dados continos nela criar o modelo para o relatório. Abaixo segue a SQL para criar a tabela e inserir alguns dados nela.

CREATE TABLE PRODUTO

(

CODIGO INTEGER NOT NULL, DESCRICAO VARCHAR(30) NOT NULL, PRECO NUMERIC(9, 2), PRIMARY KEY (CODIGO) ) TYPE = INNODB ;

INSERT INTO PRODUTO (CODIGO, DESCRICAO, PRECO) VALUES (1, 'produtol', 1); INSERT INTO PRODUTO (CODIGO, DESCRICAO, PRECO) VALUES (2, 'produto2', 2); INSERT INTO PRODUTO (CODIGO, DESCRICAO, PRECO) VALUES (3, 'produto3', 3); INSERT INTO PRODUTO (CODIGO, DESCRICAO, PRECO) VALUES (4, 'produto4', 4); INSERT INTO PRODUTO (CODIGO, DESCRICAO, PRECO) VALUES (5, 'produto5', 5); INSERT INTO PRODUTO (CODIGO, DESCRICAO, PRECO) VALUES (6, 'produto5', 5); INSERT INTO PRODUTO (CODIGO, DESCRICAO, PRECO) VALUES (6, 'produto6', 6); INSERT INTO PRODUTO (CODIGO, DESCRICAO, PRECO) VALUES (7, 'produto7', 7);

```
INSERT INTO PRODUTO (CODIGO, DESCRICAO, PRECO) VALUES (8, 'produto8', 8);
INSERT INTO PRODUTO (CODIGO, DESCRICAO, PRECO) VALUES (9, 'produto9', 9);
INSERT INTO PRODUTO (CODIGO, DESCRICAO, PRECO) VALUES (10, 'produto10', 10);
```

Após executar essas SQL's, crie um modelo de relatório utilizando o iReport.

Vamos agora codificar algumas classes para comunicar com o banco de dados e gerar o relatório, e criaremos também um Servlet responsável pela impressão do XML que geraremos.

Cria uma aplicação Web e deixe a estrutura de pacotes da seguinte maneira:

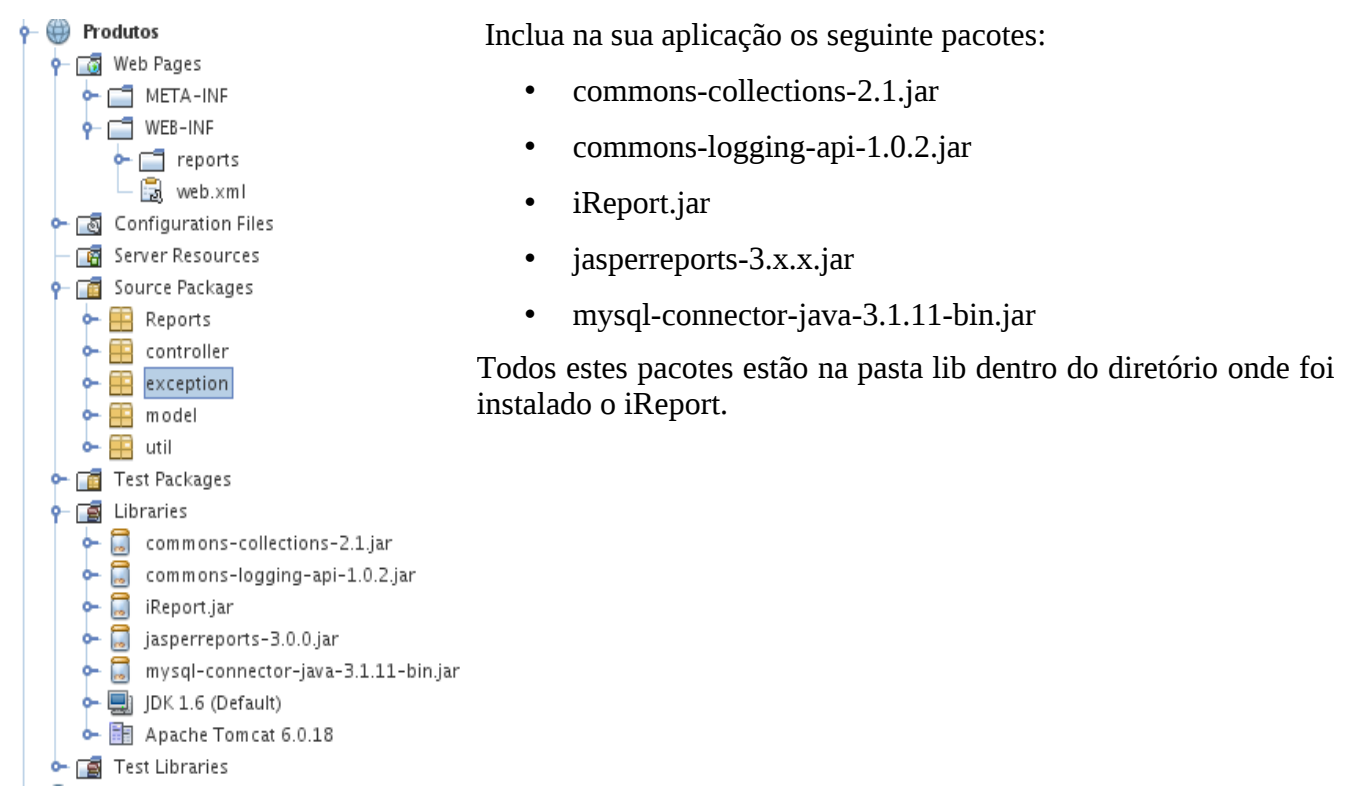

Agora criaremos a classe responsável por vincular o modelo do relatio, eventuais parâmetros necessário no relatório e a conexão com o banco:

```
public class RepositorioReports {
```

public static JasperPrint generateReport(String pathModelReport, HashMap fieldReport, Connection connection) throws ReportException{

JasperPrint reportPrint = null;

try{

reportPrint = JasperFillManager.fillReport(pathModelReport, fieldReport, connection);

}catch(JRException e){

throw new ReportException(e.getMessage());

```
}
return reportPrint;
}
```

}

Esta classe deve ficar no pacote Reports.

A proxima classe é uma exceção que criaremos para ficar mais simplificar a manipulação das exceções no nosso Servlet. Como é de se esperar, esta classe deve ficar no pacote exception.

```
public class ReportException extends Exception {
```

```
public ReportException(String msg){
    super(msg);
}
```

A classe que tem os métodos para comunicação com o banco foi implementada por Peter Reutemann do Departamento de Ciência da Computação da Universidade de Waikato

```
public class Database {
 /** the driver. */
 public final static String DRIVER = "com.mysql.jdbc.Driver";
 /** the URL. */
 public static String URL = Constantes.URL BANCO;
 /** the user. */
 public final static String USER = Constantes.USER BANCO;
 /** the password. */
 public final static String PASSWORD = Constantes.PASS BANCO;
 /** the actual connection. */
 protected Connection m Connection;
 /** the singleton. */
 protected static Database m Singleton;
 static {
  m Singleton = null;
 }
 public Database(String url) {
```

```
super();
 /** the URL. */
 URL = url;
 m Connection = null;
}
public Database(){
  m Connection = null;
}
public boolean connect() {
 boolean
                   result;
 try {
  Class.forName(DRIVER);
  m Connection = DriverManager.getConnection(URL, USER, PASSWORD);
  result
          = true;
 }
 catch (Exception e) {
  result = false;
 }
 return result;
}
public boolean disconnect() {
 boolean
                   result;
 try {
  if (m_Connection != null)
                   m Connection.close();
  result = true;
 }
 catch (Exception e) {
  result = false;
 }
```

```
return result;
```

```
}
public boolean isConnected() {
 return (m Connection != null);
}
public int update(String sql) {
 int
                     result;
 Statement
                 stmt;
 try {
  stmt = m_Connection.createStatement();
  result = stmt.executeUpdate(sql);
 }
 catch (Exception e) {
  result = -1;
 }
 return result;
}
public ResultSet select(String sql) {
 ResultSet
                  result;
 Statement
                  stmt;
 try {
  stmt = m_Connection.createStatement();
  result = stmt.executeQuery(sql);
 }
 catch (Exception e) {
 result = null;
 }
 return result;
}
public PreparedStatement prepare(String sql) {
 PreparedStatement result;
```

try {

```
result = m Connection.prepareStatement(sql);
 }
 catch (Exception e) {
  result = null;
 }
 return result;
}
public void close(ResultSet rs) {
 try {
  Statement statement = rs.getStatement();
  rs.close();
  statement.close();
  statement = null;
  rs = null;
 }
 catch (Exception e) {
  // ignored
 }
}
public static Database getSingleton(String url) {
 if (m Singleton == null)
  m Singleton = new Database(url);
 return m Singleton;
}
public static Database getSingleton() {
 if (m Singleton == null)
  m Singleton = new Database();
 return m_Singleton;
}
public Connection getConnection(){
  return this.m Connection;
}
```

}

Eu realizei algumas mudanças na classe, como por exemplo o último método getConnection() para que retorne o objeto Connection. Esta classe deve ficar no pacote model.

A classe a seguinte contém os dados para o acessoa ao banco de dados:

```
public class Constantes {
    public static String USER_BANCO = " ";
    public static String PASS_BANCO = " ";
    public static String URL_BANCO = "jdbc:mysql://localhost/xxx";
}
```

Esta classe deve ficar no pacote util.

Agora com a base da aplicação pronta, vamos desenvolver o Servlet que retornará o xml do relatório. public class Produto extends HttpServlet {

protected void processRequest(HttpServletRequest request, HttpServletResponse response)

throws ServletException, IOException {

JasperPrint reportPrint = null;

String reportXML = null; //String que guardará o xml do relatóroi

Database conn = Database.getSingleton();

conn.connect(); //Conecta o banco

```
HashMap parametros = new HashMap(); //Parametos necessários ao relatório try{
```

String pathModelReport = this.getServletContext().getRealPath("WEB-INF/reports/<nome\_do\_modelo>.jasper");

reportPrint = RepositorioReports.generateReport(pathModelReport, parametros, conn.getConnection());

reportPrint.setName("Produtos"); //Configura o nome do relatório

reportXML = JasperExportManager.exportReportToXml(reportPrint); // Exporta o relatório para xml

```
}catch(ReportException e){
```

```
e.printStackTrace();
```

```
}catch(JRException e){
```

e.printStackTrace();

}finally{

conn.disconnect();

}

```
response.setContentType("text/xml"); //Configura o ContentType
```

response.setCharacterEncoding("ISO-8859-1");//Configura o Character

Enconding

```
PrintWriter outputStream = response.getWriter();
```

```
outputStream.print(reportXML); // Imprime o xml
```

}

protected void doGet(HttpServletRequest request, HttpServletResponse
response)

```
throws ServletException, IOException {
```

```
processRequest(request, response);
```

}

}

protected void doPost(HttpServletRequest request, HttpServletResponse response)

```
throws ServletException, IOException {
```

```
processRequest(request, response);
}
public String getServletInfo() {
  return "Short description";
}
```

Mapeie o seu Servlet no arquivo web.xml, e coloque o Modelo do relatório compilado na pasta WEB-INF/reports. Agora execute o servlet e veja que apareceu um xml. É este o xml que passaremos para a aplicação Flex.

A parte mais difícil da aplicação está feita. Vamos agora criar a aplicação Flex e fazer tudo funcionar.

Importe o xViewerSample e abra o arquivo xViewerSample.mxml. Apague tudo o que estiver no arquivo e implemente os códigos a seguir:

```
<?xml version="1.0" encoding="ISO-8859-1"?>
<mx:Application xmlns:mx="http://www.adobe.com/2006/mxml" layout="absolute"</pre>
      xmlns:jrv="com.jaspersoft.reports.viewer.*">
      <!-- Area de visualizacao do relatorio -->
      <mx:Canvas left="20" right="20" top="20" bottom="8"</pre>
                     borderStyle="solid" creationComplete="{httpService(event)}">
            <jrv:Viewer id="viewer" label="teste"/>
      </mx:Canvas>
      <mx:Script>
            <! [CDATA[
                  import mx.rpc.events.FaultEvent;
                  import mx.rpc.events.ResultEvent;
                  import mx.controls.Alert;
                  import mx.rpc.http.HTTPService;
                  /**
                   * Variavel que guarda um XML recebido por uma reguisicao
```

```
*/
[Bindable]
private var xmlData:XML = null;
```

```
/**
                   * @description Esta funcao e' responsa'vel pela geracao da
visualizacao
                   * do relatorio
                   * @return void
                  */
                  private function viewReport():void {
                        viewer.disableJasperServer();
                        viewer.showClassicToolbar();
                        viewer.showReport(xmlData);
                  }
                  /**
                   * @description Esta funcao manipula o resultado da requisicao
                   * conventendo este resultado em um xml
                   * @param ResultEvent - Evento lancado pelo metodo
HTTPService.send()
                                                      caso a requisicao obteve
sucesso
                  */
                  private function resultHandler(event:ResultEvent):void{
                        xmlData = event.result as XML;
                        this.viewReport();
                  }
                  /**
                   * @description Esta funcao mostra um alerta caso ocorra algum
erro durante
                   * a requisicao
                   * @param FaultEvent - Evento lancado pelo metodo
HTTPService.send()
                                                   em caso a requisicao falhar
                   */
                  private function failRequest(event:FaultEvent):void{
                        Alert.show("Ops! Houve algum erro ao processar a
requisiÃf§Ãf£o.");
                  }
                  /**
                   * @description Esta funcao realiza uma requisicao HTTP
                   * @param Event - Evento lancado por alguma acao qualquer. Neste
contexto
                   * e um evento lancado por um Combobox que lista os relatorios
                   *
                                            disponiveis ao usuario.
                   */
                  private function httpService(event:Event):void{
                        var httpService:HTTPService = new HTTPService();
                  httpService.url= "http://localhost:8084/Produtos/Produto"
                        httpService.resultFormat = "e4x";
                        httpService.addEventListener(ResultEvent.RESULT,
this.resultHandler);
                        httpService.addEventListener(FaultEvent.FAULT,
this.failRequest);
```

Rode o servlet que criamos e logo em seguida rode esta aplicação Flex, o resultado deve ser algo do tipo:

| Prod X |        |           |       |   |  |
|--------|--------|-----------|-------|---|--|
|        |        | PRODUTOS  |       | _ |  |
|        | CODIGO | DESCRICAO | PRECO | _ |  |
|        | 1      | produto1  | 1.00  |   |  |
|        | 2      | produto2  | 2.00  |   |  |
|        | 3      | produto 3 | 3.00  |   |  |
|        | 4      | produto4  | 4.00  |   |  |
|        | 5      | produto5  | 5.00  |   |  |
|        | 6      | produto6  | 6.00  |   |  |
|        | 7      | produto7  | 7.00  |   |  |
|        | 8      | produto8  | 8.00  |   |  |
|        | 9      | produto9  | 9.00  |   |  |
|        | 10     | produto10 | 10.00 |   |  |
|        |        |           |       |   |  |
|        |        |           |       |   |  |
|        |        |           |       |   |  |
|        |        |           |       |   |  |

Conclusões:

A lógica para visualizar um relatório em flex é bem sim, e se resume nos seguintes passos:

- Gerar um relatório e exportá-lo para xml
- Realizar uma requisição html na aplicação Flex para o JSP / Servlet que "imprimiu" o xml do relatório
- Converter o resultado da requisição para xml e passar para o metódo viewReport

Depois de gerar a visualização do relatório, é deixar a criatividade comandar o incremento da aplicação.

É válido lembrar que esta biblioteca para flex oferece suporte para JasperServer e muitos outros recursos, portanto ainda se tem muito para estudar a respeito dela, uma vez que a sua documentação não é extensa.